**Configuration and Installation Guide** 

# Contents

| Application for configuring Alienware Gaming keyboards and mice |   |
|-----------------------------------------------------------------|---|
| Description                                                     | 3 |
| Installing AWCC through Windows Update                          | 3 |
| Installing AWCC from the Dell Support website                   | 3 |

## Application for configuring Alienware Gaming keyboards and mice

### Description

You need to install Alienware Command Center (AWCC) to configure the features on Alienware Gaming keyboards and mice peripherals.

- Alienware Pro Gaming Keyboard AW768
- Alienware Advanced Gaming Keyboard AW568
- Alienware Advanced Gaming Mouse AW558
- Alienware Elite Gaming Mouse AW958
- Alienware Elite Gaming Mouse AW959

Before installing AWCC on your computer, ensure that your computer is connected to internet.

If your computer is preinstalled with AWCC 5.0 or later, you can configure your Alienware gaming peripherals through FX available in AWCC.

If your computer is not preinstalled with AWCC 5.0 or later, install AWCC through <u>Windows Update</u> or from the <u>Dell Support</u> <u>website</u> at <u>www.dell.com/support</u>.

NOTE: AWCC requires Windows 10 version 16299 or later.

### Installing AWCC through Windows Update

- Connect your Alienware peripheral to your computer through the USB port.
  The AWCC application is downloaded and installed automatically. AWCC installation may take up to 10 minutes to complete.
- 2 Navigate to the program folder to ensure that the AWCC installation is complete.
- 3 Launch AWCC and perform the following steps to download the additional software components:
  - In the **Settings** window, click **Windows Update**, and then click **Check for updates** to check the Alienware driver update progress.
  - If the driver update is not responding in your computer, install AWCC from the Dell Support website.

#### Installing AWCC from the Dell Support website

- 1 Download the latest version of the following applications at <u>www.dell.com/support/drivers</u>.
  - Alienware Command Center
  - Alienware Gaming Peripheral driver
- 2 Navigate to the folder where you saved the setup files.
- 3 Double-click the setup file and follow the on-screen instructions to install the application.